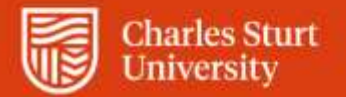

Web Kiosk User Guide Supervisor Accessing Employee Information

Division of People and Culture

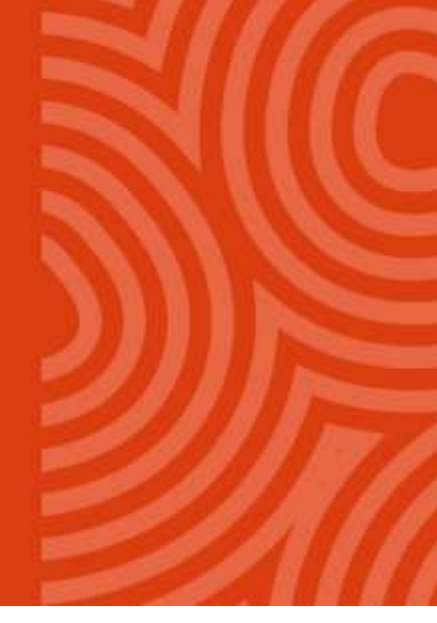

For further information please contact dpc@csu.edu.au

Charles Sturt University - TEQSA Provider Identification: PRV12018 (Australian University). CRICOS Provider: 00005F.

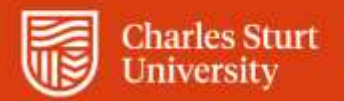

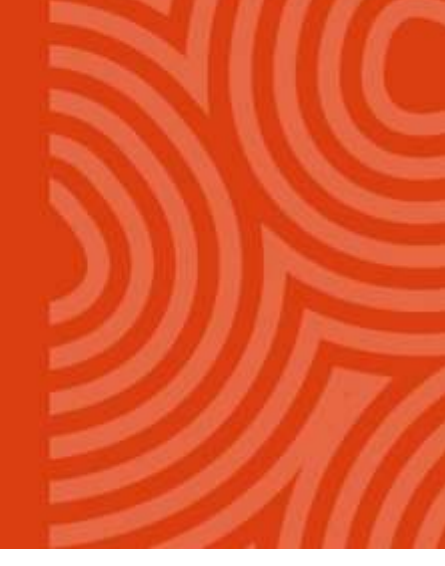

# Contents

| Team Management in Web Kiosk                      |    |
|---------------------------------------------------|----|
| Team Details                                      |    |
| Team List                                         | 5  |
| Team Details > Team Calendar                      | 6  |
| Team Details > Team Appointment Summary           | 7  |
| Team Details > Team Birthdays                     | 8  |
| Team Details > Team Locations                     | 8  |
| Management                                        | 9  |
| Management > Probations                           | 9  |
| Management > Increments                           | 10 |
| Management > Casual Extensions & Adjunct Renewals | 10 |
| Leave                                             | 11 |
| Leave > Team Leave Calendar                       | 11 |
| Leave > Team Leave Balances                       | 12 |
| Leave > Team Leave History                        | 13 |
| Training                                          | 14 |
| Training > Team Training History                  | 14 |

# Team Management in Web Kiosk

The Team Management pages allow designated users within the organisation the ability to access details relating to employees within their team or area. The types of information available via the team management reports are leave bookings, leave balances, birthdays, increments etc.

The Team Leader can also choose a team member to change the view to and then access information about that team member. For example, a Team Leader can choose a member of his team and check to see what the team member's leave balance is before approving any leave transactions.

When you log into Web Kiosk, the system builds your list of team members. You may notice the following image in the top menu bar. The image will disappear with the team build is complete.

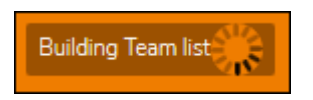

**My Team Members** dashboard provides quick visibility of direct reports, allows drilling to lower levels in context or search for team members at lower levels.

Only first level reports are shown in the list. Team leaders may drill down into context of direct reports or use the Search option to see team members at lower levels.

# **Team Details**

#### 1. From the Home menu, select My Team

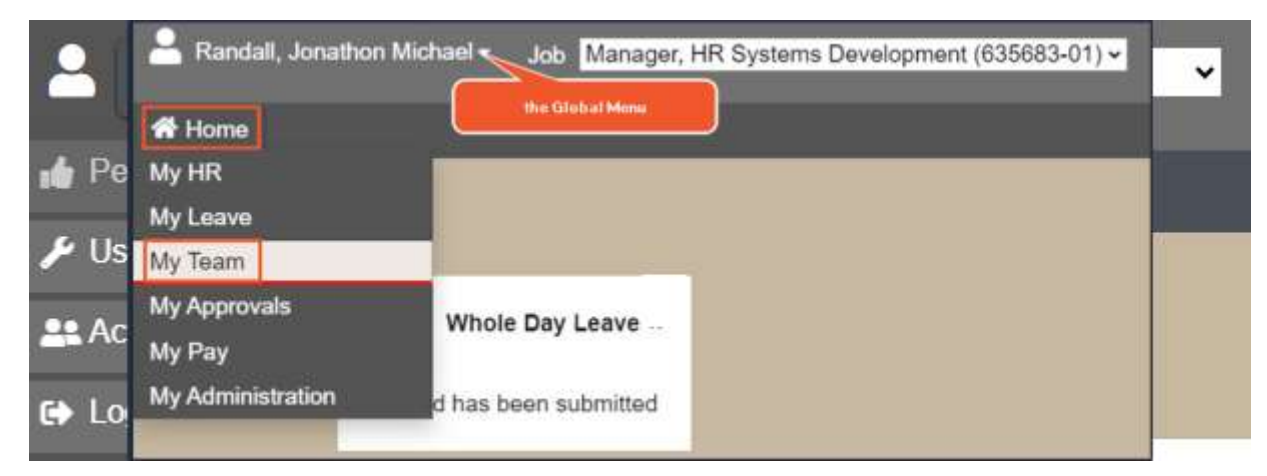

Figure 1: My Team Menu

2. The My Team landing page has 4 sections: (refer to Figure 2 below)

#### 2.1. Team Details

Enable you to view reports

- Team Calendar
- Team Appointments
- Team Birthdays
- Team Locations

**My Team Members.** All your direct reports are displayed here. The number of hierarchy levels to drill down to can be modified by going to the Global menu > My Preferences > Team List. See Team List for further information.

| Home Team | Details: Management Leave Training                                                                                                    |
|-----------|----------------------------------------------------------------------------------------------------|
|           |                                                                                                    |
|           | My Team                                                                                                    |
|           | No data to display                                                                                                    |
|           | Team Details                                                                                                    |
|           | Team Calendar                                                                                                    |
|           | My Team Members                                                                                                    |
|           | Q. Search on Name. Parton: Emabyse for a Just No. The people icon allows you to go in context" as this employee                                                                                                    |
|           | Minnie Mouse Donald Duck Pluss Pup Goody Goody                                                                                                    |
|           | 2440916594 (025230)         Supervising Teachers (050050)         Dental Receptionist (057158)         Associate Teachers (050050)           99959328         14         14         14         14         14         14         14         14         14         14         14         14         14         14         14         14         14         14         14         14         14         14         14         14         14         14         14         14         14         14         14         14         14         14         14         14         14         14         14         14         14         14         14         14         14         14         14         14         14         14         14         14         14         14         14         14         14         14         14         14         14         14         14         14         14         14         14         14         14         14         14         14         14         14         14         14         14         14         14         14         14         14         14         14         14         14         14         14         14         14         14< |

Figure 2: My Team Details

Each employee tile displays an employee name, position description and number, employee number, job number, a icon (link) to go into context and a icon (link) to open any pending approvals for the employee.

- Click on the employee name to open the Employee Org Details for a quick reference to the employee's details.
- Click on 🗸 to view pending approvals
- Go into context of the employee by clicking on 🚨 . The name in the top left of the page will change to that of the 'in context' employee and the image holder will have a red border.

| Alinnie Mouse *                                                                                                    | Job | Human Resources Systems Officer (660172-04) |
|----------------------------------------------------------------------------------------------------|-----|---------------------------------------------|
| the state of the state of the s |     |                                             |

The team leader will still see their own menu structure, Favourites and Recently Viewed items, but in the context of the selected employee. Team leaders can action items on behalf of their team members whilst in context where security privileges allow.

To revert to your own user, go to the global menu (see figure 1) on the top left and select **Revert to Self**.

Use the **My Team members** search to find employees at lower levels of the team structure. Alternatively, you can select the global menu (see figure 1), then select **Act As.** The search screen provided will populate with previous searches performed by you, and the bar at the top allows you to enter an Team Level, employee no, employee name, job no or position.

- Enter their name or position number and hit enter or click Q to view matching records.
- Click D to clear the search and return to view all direct reports.
- Go into context, action approvals or view employee details for the records returned. Click from within the Team Members list to return to act as yourself.

#### Team List

Team leaders can set a value for **No of Hierarchy Level to Drill Down** via the Global Menu > User Preferences menu. This enables control of the number of levels displayed for the Team Reports which follow. This allows team leaders the option to view all team members without the need to drill down to lower levels. The default value is 1 Hierarchy Level. The maximum that can be set is '5'.

| ÷. | Team List                            |                          |
|----|--------------------------------------|--------------------------|
|    | Build Team List                      | Yes •                    |
|    | Show Team List by Admin Access       | No 🗸                     |
|    | No of Hierarchy Levels to Drill Down | 1 Hierarchy Level Down 🗸 |
|    | Save Preferences                     |                          |

## Team Details > Team Calendar

The Team Calendar will provide a calendar view of your team and will include details of:

- Leave
- Public Holidays
- Non-Working days derived by referencing the employee rosters

| Start Date<br>Disn'ay Only | 20-JAN-2020                                                                                                    | eave           | to 16-Feb-202                                  | 10<br>odac                                                                                        | Disp         | lay           | Export to | e Excel |      |    |   |
|----------------------------|----------------------------------------------------------------------------------------------------|----------------|------------------------------------------------|---------------------------------------------------------------------------------------------------|--------------|---------------|-----------|---------|------|----|---|
| Display Opin               | the granning grandidays gr                                                                                                    | .cove          | All Leave C                                    | Jues                                                                                              |              |               |           |         |      |    | _ |
| Person Id                  | Name                                                                                                    | Class.         | 20<br>M                                        | и<br>Т                                                                                            | 22<br>W      | 23<br>T       | 24<br>F   | JAN     | IARY | 27 |   |
| - 11 mill                  | 1. Randall, Jonathon Michael                                                                                                    | GEN09          | 5                                              | 5                                                                                                 | 7 hours      | 7 hours       | 7 hours   |         |      | н  |   |
| <b>Fee:</b> 1015           |                                                                                                    | GEN06          | 7 hours                                        | 7 hours                                                                                           | 7 hours      | 7 hours       | P         |         |      | н  |   |
|                            |                                                                                                    | GEN07          | •                                              | ٨                                                                                                 | ٨            | ٨             | ٨         | A       | A    |    |   |
| 10000                      |                                                                                                    | GEN06          |                                                |                                                                                                   |              |               |           |         |      | н  |   |
| First Pr                   | evipus Next Last Re                                                                                                    | Query          | Count                                          |                                                                                                   |              |               |           |         |      |    |   |
| First Pr<br>egend:         | evious Next Last Re<br>Approved - Confirmed<br>Approved - Unconfirmed                                                                                                    | Query          | Count<br>A<br>H                                | Annual<br>Public Holiday                                                                          |              |               |           |         |      |    |   |
| First Pr<br>egend:         | evious Next Last Re<br>Approved - Confirmed<br>Approved - Unconfirmed<br>Approved Pending Change                                                                                                    | Query          | Court<br>A<br>H<br>L                           | Annual<br>Public Holiday<br>Long Service                                                          |              |               |           |         |      |    |   |
| egend:                     | evious Next Last Re<br>Approved - Confirmed<br>Approved - Unconfirmed<br>Approved Pending Change<br>Approved Pending Different I                                                                                              | Ouery<br>Dates | Count<br>A<br>H<br>L<br>P                      | Annual<br>Public Holiday<br>Long Service<br>Paid                                                  |              |               |           |         |      |    |   |
| Flist Pr<br>sgend:         | evious Next Last Re<br>Approved - Confirmed<br>Approved - Unconfirmed<br>Approved Pending Change<br>Approved Pending Different I<br>Pending                                                                                   | Ouery          | Count<br>A<br>H<br>L<br>P<br>S                 | Annual<br>Public Holiday<br>Long Service<br>Paid<br>Sick                                          |              |               |           |         |      |    |   |
| First Pr<br>egend:         | evious Next Last Re<br>Approved - Confirmed<br>Approved - Unconfirmed<br>Approved Pending Change<br>Approved Pending Different I<br>Pending<br>Pending - Deferred                                                             | Dates          | Count<br>A<br>H<br>L<br>P<br>S<br>T            | Annual<br>Public Holiday<br>Long Service<br>Paid<br>Sick<br>Training                              |              |               |           |         |      |    |   |
| First Pr<br>egend:         | evious Next Last Re<br>Approved - Confirmed<br>Approved - Unconfirmed<br>Approved Pending Change<br>Approved Pending Different I<br>Pending<br>Pending - Deferred<br>Public Holiday                                           | eQuery         | Count<br>A<br>H<br>L<br>P<br>S<br>T<br>U       | Annual<br>Public Holiday<br>Long Service<br>Paid<br>Sick<br>Training<br>Unpaid                    |              |               |           |         |      |    |   |
| egend:                     | Approved - Confirmed<br>Approved - Unconfirmed<br>Approved - Unconfirmed<br>Approved Pending Change<br>Approved Pending Different I<br>Pending<br>Pending - Deferred<br>Public Holiday<br>School Holiday                      | Ouery          | Count<br>A<br>H<br>L<br>P<br>S<br>T<br>U<br>** | Annual<br>Public Holiday<br>Long Service<br>Paid<br>Sick<br>Training<br>Unpaid<br>Denotes various | events exist | for this day. |           |         |      |    |   |
| First Pr                   | Approved - Confirmed<br>Approved - Unconfirmed<br>Approved - Unconfirmed<br>Approved Pending Change<br>Approved Pending Different I<br>Pending<br>Pending - Deferred<br>Public Holiday<br>School Holiday<br>Training Attended | Dates          | Count<br>A<br>H<br>L<br>P<br>S<br>T<br>U<br>W  | Annual<br>Public Holiday<br>Long Service<br>Paid<br>Sick<br>Training<br>Unpaid<br>Denotes various | events exist | for this day. |           |         |      |    |   |

Figure 3: Team Leave Matrix

#### Exporting to Excel

Export functionality has been added to the Team Calendar. See **Export to Excel** button in Figure 3 above.

# Team Details > Team Appointment Summary

The Team Appointment Summary reports the position profile for current team members

| Team Ap<br>Employee No<br>Pos Title<br>Award<br>Class<br>Search | pointmer        | nt Sum | mary                      |               |            |          |        |                                  |        |       |       |      |        |             |                 |
|-----------------------------------------------------------------|-----------------|--------|---------------------------|---------------|------------|----------|--------|----------------------------------|--------|-------|-------|------|--------|-------------|-----------------|
| Audit 1D                                                        | Employee No     | Job No | Name                      | Commence Date | Term Date  | Occ Type | Pos #  | Pos Title                        | Status | Award | Class | Stop | Clevel | Org Unit    | GL Account 1    |
| 8398720                                                         | 10              | 04     | Mouse, Minnie Louise      | 05-06-2006    | 31-12-2049 | SUB      | 660172 | Human Resources Systems Officer  | PFT    | CSU   | GEN07 | 03   | FHRPSA | HR, Systems | A102-6515-0000- |
| 37206529                                                        | 1               | 01     | Randall, Jonathon Michael | 20-08-2012    | 31-12-2049 | SUB      | 635683 | Manager, HR Systems Development  | PFT    | CSU   | GEN09 | 02   | FHRPSA | HR, Systems | A102-6515-0000- |
| 115507382                                                       | 1140105         | 01     | Black, John Michael       | 27-05-2019    | 31-12-2049 | SUB      | 635684 | Systems Officer, Human Resources | PFT    | CSU   | GEN06 | 02   | FHRPSA | HR, Systems | A102-6515-0000- |
| 128472108                                                       | 57.0            | 01     | Springsteen, Bruce        | 28-05-2020    | 31-12-2049 | SUB      | 635684 | Systems Officer, Human Resources | PFT    | CSU   | GEN06 | 01   | FHRPSA | HR, Systems | A102-6515-0000- |
| Records 1 to 4 of<br>First Pre                                  | 4<br>rious Next | Last   |                           |               |            |          |        |                                  |        |       |       |      |        |             |                 |

Figure 4: Team Appointment Summary

# Team Details > Team Birthdays

Team birthday's reports current team members special day

| Employee No         | Report      |                           |          |     |        |                   |
|---------------------|-------------|---------------------------|----------|-----|--------|-------------------|
| Name<br>Search      |             |                           |          |     |        |                   |
| Audit ID            | Employee No | Name                      | Birthday | Age | Clevel | Organisation Unit |
| 8398726             | 1 0         | Mouse, Minnie Louise      | 13 AUG   | 51  | FHRPSA | HR, Systems       |
| 37206529            | 1 7         | Randall, Jonathon Michael | 18 JAN   | 50  | FHRPSA | HR, Systems       |
| 115507382           | 11 5        | Black, John Michael       | 04 APR   | 31  | FHRPSA | HR, Systems       |
| 128472186           | 5: 1        | Springsteen, Bruce        | 23 SEP   | 71  | FHRPSA | HR, Systems       |
| Records 1 to 4 of 4 |             |                           |          |     |        |                   |
| First Previous      | Next Last   |                           |          |     |        |                   |

Figure 5: Team Appointment Summary

## Team Details > Team Locations

The Team locations report displays the campus where each team member works. The listing to direct reports that are Continuing or Fixed term only. If you have more than 1 job with direct reports, they will all be included. It is important to keep team member's campus updated. If you notice a discrepancy please notify <u>Employee Services</u>.

| TEAM LOCATIONS (REXINO3483)                                              |             |          |             |                |          |
|--------------------------------------------------------------------------|-------------|----------|-------------|----------------|----------|
| Generation: 11-APR-3854 101651 Last folioir un: 84-88-<br>Vent formation | 624 1608.20 |          |             |                |          |
| TRAM LOCATIONS                                                           |             |          |             |                |          |
| Q.+                                                                      | Allower .   |          |             |                |          |
| Norw                                                                     | Butt (D     | July Nie | Peakter No. | Position Title | Location |

Figure 6: Team Locations

# Management

The team leader performance Management screens enable monitoring team members probations and increments. Team Management also provides provisions team appointment changes and contract extensions.

- 1. From the Home Menu, select My Team.
- 2. Select the Management submenu

| # Home T | eam Detaits Management Leave Traini | ng         |                                |
|----------|-------------------------------------|------------|--------------------------------|
|          |                                     |            |                                |
|          | My Team                             |            |                                |
|          | No data to display                  |            |                                |
|          | Management                          |            |                                |
|          | Probations                          | 1ncrements | Casual Extensions & Adjunct Re |
|          |                                     |            |                                |

Figure 7: My Team > Management

#### Management > Probations

Reports the probation dates for the current team members with parameters to select the type of probation and date range.

| Employee No<br>Name<br>Probation Type<br>Organisation Unit<br>Second |             |                           |                              |                |            |         |                   |
|----------------------------------------------------------------------|-------------|---------------------------|------------------------------|----------------|------------|---------|-------------------|
| Audit ID                                                             | Employee No | Name                      | Probation Type               | Probation Date | Confirmed? | Cirvel  | Organisation Unit |
| 8388726                                                              | 110000      | Mouse, Minnie Louise      | Otter, Appartment Continned  | 05-0EC-2008    | Y          | FHRPSA  | HR, Systems       |
| 37206529                                                             | 100007      | Randall, Jonathon Michael | Other, Appointment Confirmed | 20-FEB-2013    | Y.         | FHRPSA. | HR, Systems       |
| 115507382                                                            | 100105      | Black, John Michael       | Other, Appointment Confirmed | 27-NOV-2019    | ¥          | FHRPSA  | HR, Systemi       |
| ecords 1 to 3 of 3                                                   |             |                           |                              |                |            |         |                   |
| First Previous                                                       | Next Last   | l                         |                              |                |            |         |                   |

Figure 8: Probation Report

### Management > Increments

Reports the increment dates for the current team members with parameters to select the type of increment and date range.

| Increme                                                                              | nt Report       | t      |                           |                     |                                |             |       |                |      |        |                   |
|--------------------------------------------------------------------------------------|-----------------|--------|---------------------------|---------------------|--------------------------------|-------------|-------|----------------|------|--------|-------------------|
| Employee No<br>Name<br>Review<br>Position Title<br>Award<br>Classification<br>Search |                 |        |                           |                     |                                |             |       |                |      |        |                   |
| Audit ID                                                                             | Employee No     | Job No | Name                      | Review              | Position Title                 | Review Date | Award | Classification | Step | Clevel | Organisation Unit |
| 8398726                                                                              | 1 0             | 04     | Mouse, Minnie Louise      | Increment: Standard | Human Resources Systems Office | 01-JUN-2021 | CSU   | GEN07          | 03   | FHRPSA | HR, Systems       |
| 37206529                                                                             | 1 7             | 01     | Randall, Jonathon Michael | Increment: Standard | Manager, HR Systems Developmen | 01-JUN-2020 | CSU   | GEN09          | 02   | FHRPSA | HR, Systems       |
| 115507382                                                                            | 1 5             | 01     | Black, John Michael       | Increment: Standard | Systems Officer, Human Resourc | 01-JUN-2020 | CSU   | GEN06          | 02   | FHRPSA | HR, Systems       |
| Records 1 to 3 of<br>First Prev                                                      | 3<br>vious Next | Last   |                           |                     |                                |             |       |                |      |        |                   |

#### Figure 9: Increment Report

## Management > Casual Extensions & Adjunct Renewals

The Employment Change requests page provides the gateway to functionality, which allows managers to action Casual contract extensions and Adjunct renewals.

The Employment Change Request screen will display a list of employees whose contracts are to end within a specified time period. It is then possible to either extend the appointment

For further information on this process, please see Extending casual professional/general appointments documents:

- Quick Reference Guide
- Detailed User Guide

## Leave

- 1. From the Home Menu, select My Team.
- 2. Select the Leave submenu

| 📌 Home 🛛 Team Detail | a Management Leave Training |                     |                    |
|----------------------|-----------------------------|---------------------|--------------------|
|                      | My Team                     |                     |                    |
|                      | No data to display          |                     |                    |
|                      | Leave                       |                     |                    |
|                      | Team Leave Calendar         | Team Leave Balances | Team Leave History |

Figure 10: My Team > Leave

### Leave > Team Leave Calendar

Also known as The Team Leave Matrix, the Team Leave Calendar will provide a calendar view of your team including:

- Leave
- Public Holidays
- Non-Working days derived by referencing the employee rosters

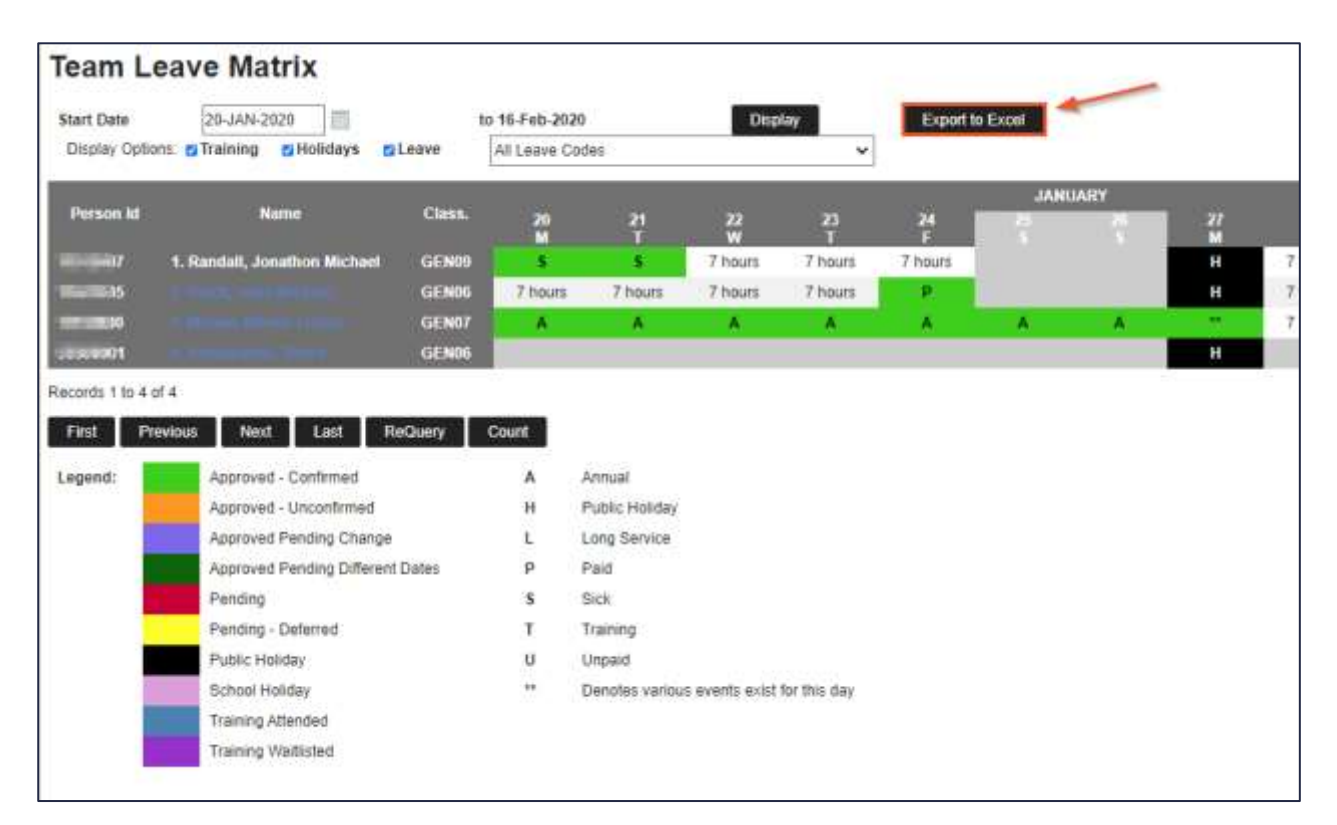

#### Figure 11: Team Leave Matrix

#### **Exporting to Excel**

Export functionality has been added to the Team Calendar. See Export to Excel button in Figure 11 above.
Revision 2.0
Page | 11
Last Modified 13 Mar 2025
Asset Id=204522

## Leave > Team Leave Balances

Team Leave Balances reports the leave balances for current team members.

| Leave E                   | Balance  | s Re | eport                        |       |                                  |                |                 |       |             |             |        |              |
|---------------------------|----------|------|------------------------------|-------|----------------------------------|----------------|-----------------|-------|-------------|-------------|--------|--------------|
| Employee No<br>Leave Code |          |      |                              |       |                                  |                |                 |       |             |             |        |              |
| Clevel                    |          |      |                              |       |                                  |                |                 |       |             |             |        |              |
| Search                    | Employee | lob  |                              |       |                                  | Delence Actual | Dalanas Drarata | Loovo | 115:4       | Asserval    |        | Organization |
| Audit ID                  | No       | NO   | Name                         | Code  | Leave Code Description           | Full           | Full            | Unit  | Description | Date        | Clevel | Unit         |
| 8398726                   | 1 0      | 04   | Mouse, Minnie Louise         | AL    | Annual Leave                     | 17.844         | 17.844          | D     | Days        | 17-SEP-2020 | FHRPSA | HR, Systems  |
| 8398726                   | 1 30     | 04   | Mouse, Minnie Louise         | DVL   | Domestic Violence Leave          | 15             | 15              | D     | Days        | 17-SEP-2020 | FHRPSA | HR, Systems  |
| 8398726                   | 1 ;0     | 04   | Mouse, Minnie Louise         | LOADG | General Leave Loading            | 16.274         | 16.274          | D     | Days        | 17-SEP-2020 | FHRPSA | HR, Systems  |
| 8398726                   | 1 0      | 04   | Mouse, Minnie Louise         | LSL   | Long Service Leave               | 54.014         | 54.014          | D     | Days        | 17-SEP-2020 | FHRPSA | HR, Systems  |
| 8398726                   | 1 30     | 04   | Mouse, Minnie Louise         | SICK  | Personal Leave (Sick,<br>Carers) | 55.588         | 55.588          | D     | Days        | 17-SEP-2020 | FHRPSA | HR, Systems  |
| 8398726                   | 1 30     | 04   | Mouse, Minnie Louise         | SPEC  | Special Leave                    | 10             | 10              | D     | Days        | 17-SEP-2020 | FHRPSA | HR, Systems  |
| 37206529                  | 1 7      | 01   | Randall, Jonathon<br>Michael | AL    | Annual Leave                     | 50.699         | 50.699          | D     | Days        | 17-SEP-2020 | FHRPSA | HR, Systems  |
| 37206529                  | 1 )7     | 01   | Randall, Jonathon<br>Michael | DVL   | Domestic Violence Leave          | 15             | 15              | D     | Days        | 17-SEP-2020 | FHRPSA | HR, Systems  |
| 37206529                  | 1 )7     | 01   | Randall, Jonathon<br>Michael | LOADG | General Leave Loading            | 16.274         | 16.274          | D     | Days        | 17-SEP-2020 | FHRPSA | HR, Systems  |
| 37206529                  | 1 )7     | 01   | Randall, Jonathon<br>Michael | LSL   | Long Service Leave               | 0              | 35.157          | D     | Days        | 17-SEP-2020 | FHRPSA | HR, Systems  |
| 37206529                  | 1 7      | 01   | Randall, Jonathon<br>Michael | SICK  | Personal Leave (Sick,<br>Carers) | 51.804         | 51.804          | D     | Days        | 17-SEP-2020 | FHRPSA | HR, Systems  |
| 37206529                  | 1 7      | 01   | Randall, Jonathon<br>Michael | SPEC  | Special Leave                    | 10             | 10              | D     | Days        | 17-SEP-2020 | FHRPSA | HR, Systems  |

Figure 12: Leave Balances Report

# Leave > Team Leave History

Reports the leave bookings for the current team members.

| Leave                                     | Booking     | gs Re  | port                 |                        |            |            |      |              |          |                              |        |                   |
|-------------------------------------------|-------------|--------|----------------------|------------------------|------------|------------|------|--------------|----------|------------------------------|--------|-------------------|
| Employee<br>Leave Coo<br>Clevel<br>Search | No          |        |                      |                        |            |            |      |              |          |                              |        |                   |
| Audit ID                                  | Employee No | Job No | Name                 | Leave Code Description | Start Date | End Date   | Unit | Leave Amount | Med Cert | Leave Reason                 | Clevel | Organisation Unit |
| 8398726                                   | 1 30        | 04     | Mouse, Minnie Louise | Personal Leave (Sick   | 2020-12-18 | 2020-12-21 | D    | 2            | Y        | Carers Leave (comment below) | FHRPSA | HR, Systems       |
| 8398726                                   | 1 0         | 04     | Mouse, Minnie Louise | Annual Leave           | 2020-06-18 | 2020-07-07 | D    | 14           |          |                              | FHRPSA | HR, Systems       |
| 8398726                                   | 1 0         | 04     | Mouse, Minnie Louise | Annual Leave           | 2020-01-13 | 2020-01-27 | D    | 10           |          |                              | FHRPSA | HR, Systems       |
| 8398726                                   | 1 0         | 04     | Mouse, Minnie Louise | Flexi Leave            | 2020-01-02 | 2020-01-03 | D    | 2            |          |                              | FHRPSA | HR, Systems       |

Figure 13: Leave Bookings Report

# Training

| <b>H</b> Home | Team Details | Management    | Leave    | Training |   |
|---------------|--------------|---------------|----------|----------|---|
|               |              |               |          |          |   |
|               |              | /ly Team      |          |          |   |
|               |              | No data to di | splay    |          |   |
|               | ١            | iraining      |          |          |   |
|               |              | Team Tr       | aining H | istory   | ☆ |

Figure 14: My Team > Training

# Training > Team Training History

Reports the recorded training for the current team members.

| Team Training and Development                |                         |           |                         |                |                                        |             |              |            |         |        |                        |
|----------------------------------------------|-------------------------|-----------|-------------------------|----------------|----------------------------------------|-------------|--------------|------------|---------|--------|------------------------|
| Employee<br>Course Co<br>Course De<br>Search | No<br>ode<br>escription |           |                         |                |                                        |             |              |            |         |        |                        |
| Audit ID                                     | Employee<br>No          | Job<br>No | Name                    | Course<br>Code | Course Description                     | Start Date  | Course<br>No | Attendance | Waiting | Clevel | Organisation Unit      |
| 8398726                                      | 1 0                     | 04        | Mouse, Minnie<br>Louise | E0003          | Professional Development: Stepping Out | 31-OCT-2006 | 4            | Y          |         | U2931Z | ^IT, TL&B Applications |
| 8398726                                      | 1                       | 04        | Mouse, Minnie<br>Louise | G0324          | Change Leaders Workshop                | 29-OCT-2019 | 18           | Y          |         | FHRPSA | HR, Systems            |

#### Figure 15: Team Training and Development